## **STOCKTON** UNIVERSITY

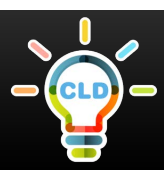

## **General Overview on How to Access and Use Blackboard**

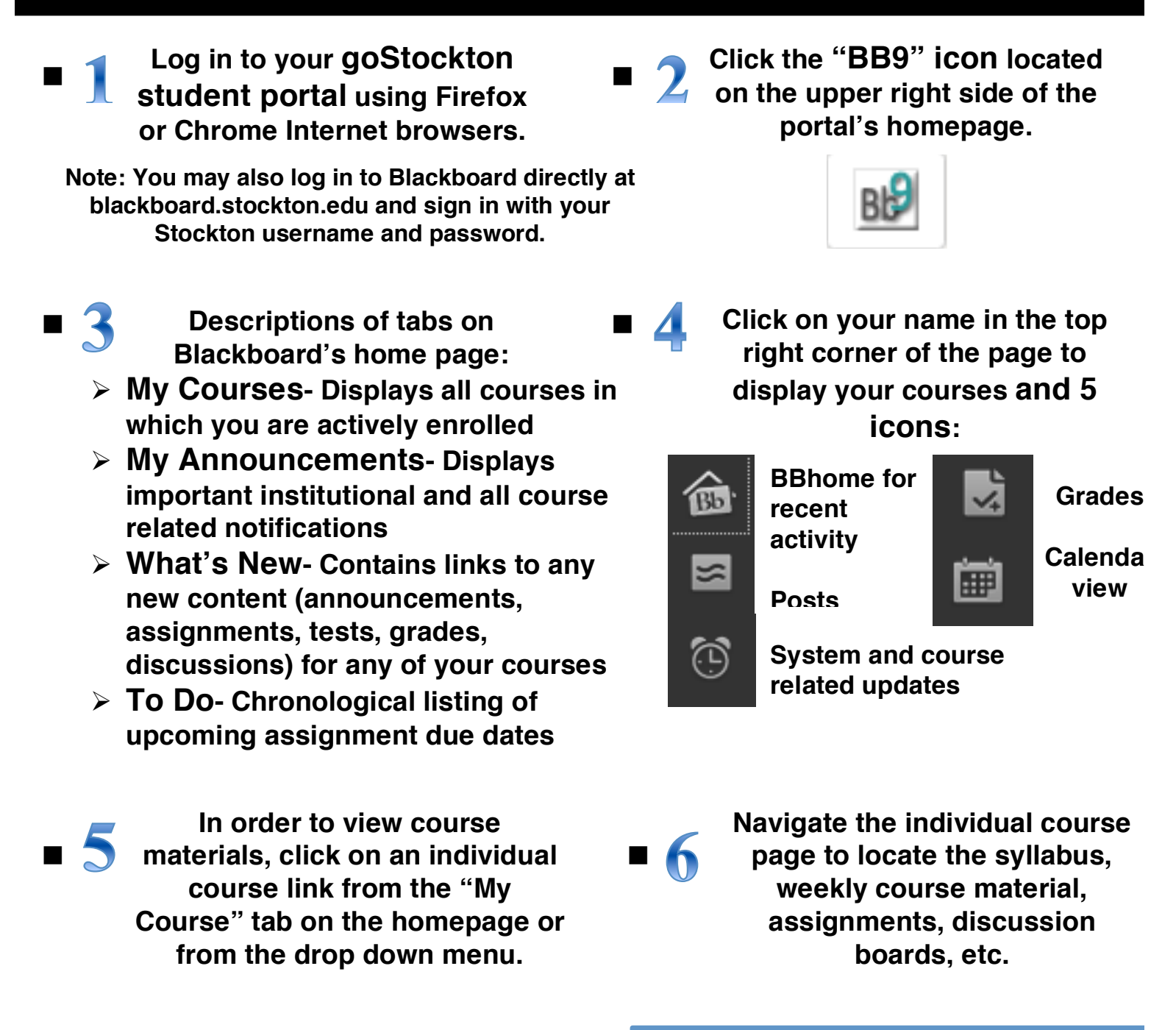

Click on "My Blackboard" to return to the Blackboard homepage \*\* For more specific directions or if you are experiencing difficulties, contact the Help Desk at 609-652-4309